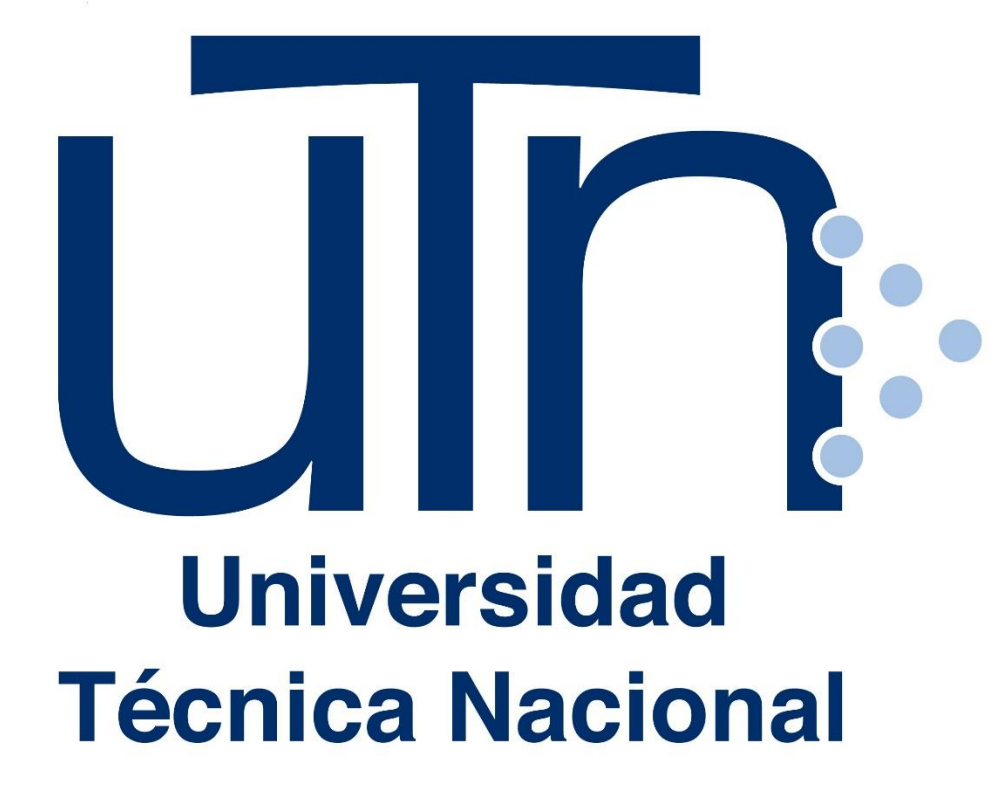

ÁREA DE BIENESTAR ESTUDIANTIL Vicerrectoría de Vida Estudiantil GUÍA DE USO DE LA PLATAFORMA DIGITAL DEL SISTEMA DE INTERMEDIACIÓN DE EMPLEO (SIE)

Para empresas e instituciones.

# PASO 1. Ingresar al sitio web: sie.utn.ac.cr

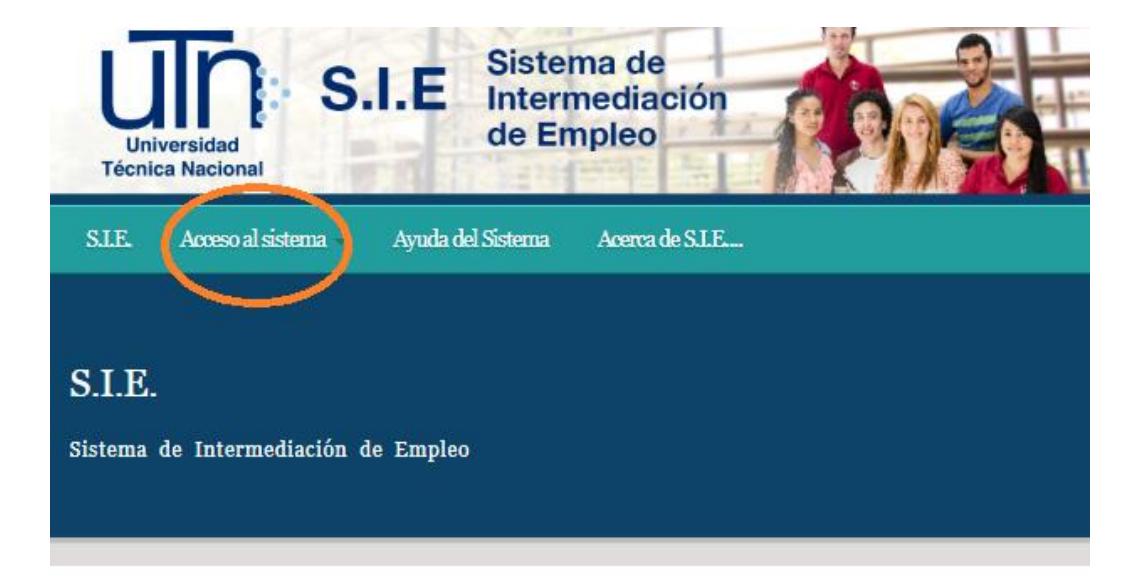

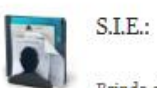

completar sus puestos vacantes, a las

para ingresar al mercado laboral.

cuales provee de candidatos preparados

#### ¿Quiénes pueden ingresar?

 Brinda el servicio gratuito
 La plataforma web es de uso exclusivo

 de enlace entre sus estudiantes,
 para estudiantes regulares, egresados y

 egresados y graduados de todas las
 graduados de carreras y programas

 carreras y del nivel técnico de cursos
 técnicos de cursos libres de la UTN.

 libres que buscan empleo con las
 La inscripción para estudiantes y

empresas se realiza ingresando a la pestaña "Acceso al Sistema" y completando los datos que se solicitan.

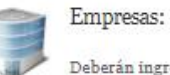

Deberán ingresar al ícono "Registrar Empresa" y

completar la información que se les solicita. Las empresas, pueden obtener el currículum de los estudiantes, egresados o graduados incorporados en el S.I.E. de la UTN.

Una vez registrada la empresa se procede a llenar el perfil web del o los puestos requeridos para que estén al alcance de los estudiantes interesados y la empresa 2.1. En las pestañas de la parte superior seleccione "Acceso al sistema", seguidamente seleccione "Empresa"

| S.I.E.  | Acceso al sistema 🔻   | Ayuda del Sistema | Acerca de S.I.E |
|---------|-----------------------|-------------------|-----------------|
| S.I.E.  | Estudiante<br>Empresa |                   |                 |
| Sistema | de Intermediación d   | e Empleo          |                 |

# PASO 3. Realizar registro

### 3.1. Seleccione "Registrar Empresa"

|                                                                                                   | – INICIAR SESIÓN —                                                                                    |                    |  |  |
|---------------------------------------------------------------------------------------------------|----------------------------------------------------------------------------------------------------|--------------------|--|--|
| En caso de olvidar su<br>contraseña comuníquese<br>con el contacto de<br>Bienestar Estudiantil al | Al ingresar al Sistema por primera vez debe registrarse y completar los datos que se<br>le solicitan. |                    |  |  |
| correo electrónico:<br>bolsadeempleo@utn.ac.cr.                                                   | Si ya se ha registrado ingrese con su correo electrónico y su contraseña.                             |                    |  |  |
|                                                                                                   | Correo electrónico:                                                                                   | Correo electrónico |  |  |
|                                                                                                   | Contraseña:                                                                                           | Contraseña         |  |  |
|                                                                                                   |                                                                                                    | Iniciar sesion     |  |  |
|                                                                                                   |                                                                                                    |                    |  |  |
|                                                                                                   | Registrar Empresa                                                                                     |                    |  |  |
|                                                                                                   |                                                                                                    |                    |  |  |

# PASO 3. Realizar registro

3.2. Complete la información solicitada, tomando en cuenta los espacios marcados como obligatorios (\*). Al finalizar, seleccione "Registrar"

#### а.

# DATOS DE ACCESO Importante: El correo electrónico será su usuario de acceso al sistema, y podrá crear su contraseña. Dicha contraseña debe contener como mínimo 6 caracteres y máximo 15 incluyendo un alfanumerico, no puede contener caracteres especiales. \*Correo Electrónico:

| *Correo Electrónico:    | Correo Electrónico |  |
|-------------------------|--------------------|--|
| *Contraseña:            | Contraseña         |  |
| *Confirmar Contraseña : | Contraseña         |  |
|                         |                    |  |

# PASO 3. Realizar registro

## b.

| *Nombre de la Empresa:      | Nombre de la Empresa                        |
|-----------------------------|---------------------------------------------|
| *Descripción de la empresa: | Información de la Empresa de importancia    |
| *Provincia                  | Provincia:                                  |
| *Ubicación:                 | Ubicación exacta de la Empresa              |
| *Teléfono:                  | Teléfono                                    |
| Fax:                        | Fax                                         |
| Dirección de la página web: | Página Web                                  |
| Productos y servicios:      | Productos y servicios que brinda la empresa |
| Información adicional:      | Información importante que desea agregar    |

#### С.

| mbre del contacto: | Nombre del contacto de la empresa que brinde al<br>interesado(a) información         |
|--------------------|--------------------------------------------------------------------------------------|
| ero telefónico:    | Teléfono del contacto de la empresa con el que<br>el interesado(a) pueda comunicarse |
| eo Eléctronico:    | Correo Eléctronico                                                                   |
| D                  | ESEA AGREGAR LA INFORMACIÓN DE UN CONTACTO                                           |
| No                 |                                                                                      |

Registrar

# PASO 4. Iniciar sesión y actualizar información

4.1. Una vez registrada la empresa, vuelva a seleccionar "Empresa" en la pestaña de "Acceso al Sistema" y complete la información:

- Correo electrónico
- Contraseña (la primera vez será el mismo correo electrónico)

| En caso de olvidar su<br>contraseña comuníquese<br>con el contacto de<br>Bienestar Estudiantil al | Al ingresar al Sistema por primera vez debe registrarse y completar los datos que se<br>le solicitan. |                    |  |  |  |
|---------------------------------------------------------------------------------------------------|----------------------------------------------------------------------------------------------------|--------------------|--|--|--|
| correo electrónico:<br>bolsadeempleo@utn.ac.cr.                                                   | Si ya se ha registrado ingrese con su correo electrónico y su contraseña.                             |                    |  |  |  |
|                                                                                                   | Correo electrónico:                                                                                   | Correo electrónico |  |  |  |
|                                                                                                   | Contraseña:                                                                                           | Contraseña         |  |  |  |
|                                                                                                   |                                                                                                    | Iniciar sesion     |  |  |  |
|                                                                                                   | Registrar Empresa                                                                                     |                    |  |  |  |

# PASO 4. Iniciar sesión y actualizar información

4.2. En la pestaña "Mi perfil" podrá ver los datos de la empresa y actualizarlos (a), cambiar contraseña(b) y cerrar sesión.

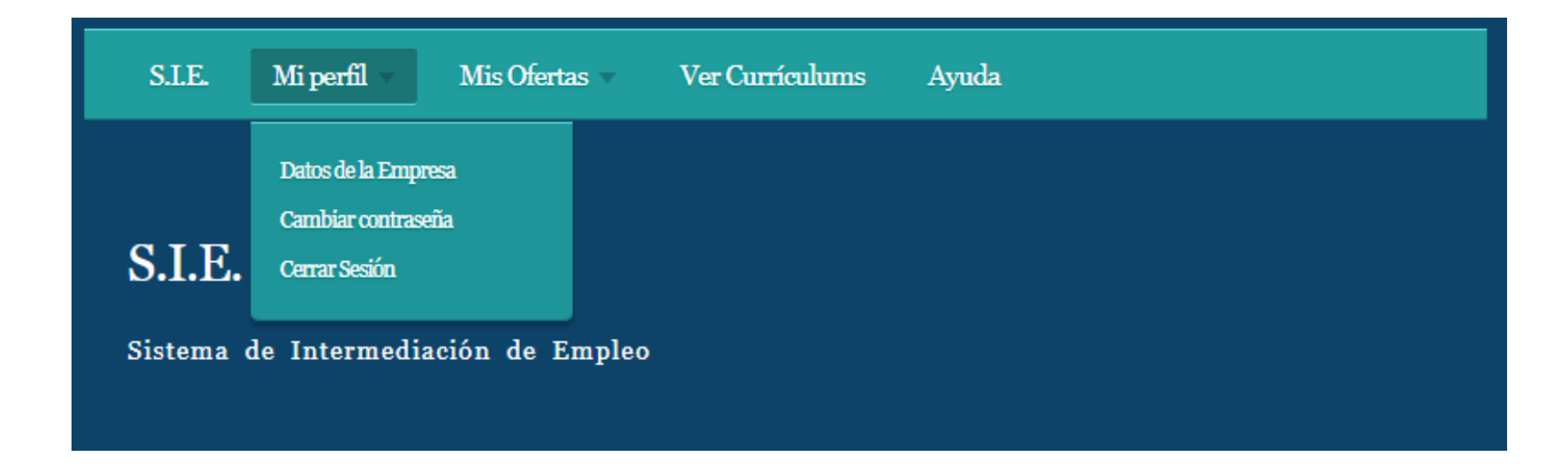

| ACTUALICE LA INFORMACIÓN                    |                                                                          |  |  |  |  |  |
|---------------------------------------------|--------------------------------------------------------------------------|--|--|--|--|--|
| Modifique o Actualice los datos (           | Modifique o Actualice los datos de la Empresa.                           |  |  |  |  |  |
| - DATOS DE LA EMPRESA                       |                                                                          |  |  |  |  |  |
|                                             |                                                                          |  |  |  |  |  |
| "Nombre de la Empresa:                      | Bolsa de Empleo                                                          |  |  |  |  |  |
| *Descripción de la empresa:                 | Empresa de servicios en reclutamiento y asesoria en talento<br>humano.   |  |  |  |  |  |
| *Ubicación:                                 | Alajuela                                                                 |  |  |  |  |  |
| * Provincia:                                | Alajucia 🔻                                                               |  |  |  |  |  |
| "Teléfono:                                  | 24355000                                                                 |  |  |  |  |  |
| Fax:                                        | Fax                                                                      |  |  |  |  |  |
| *Correo Electrónico:                        | bolsadeempleo@utn.ac.cr                                                  |  |  |  |  |  |
| Dirección de la página web:                 | Página Web                                                               |  |  |  |  |  |
| Productos y servicios:                      |                                                                          |  |  |  |  |  |
| Información adicional:                      |                                                                          |  |  |  |  |  |
| INFORMACIÓN DEL CONTA                       | ACTO DE LA EMPRESA                                                       |  |  |  |  |  |
| Nombre del contacto: Sofi                   | a Quírós Arguedas                                                        |  |  |  |  |  |
| Número telefónico: 2435                     | Número telefónico: 24355000                                              |  |  |  |  |  |
| Correo Electrónico: bolsadeempleo@utn.ae.cr |                                                                          |  |  |  |  |  |
|                                             | INFORMACIÓN DE UN CONTACTO ADICIONAL                                     |  |  |  |  |  |
| osi ⊕No                                     |                                                                          |  |  |  |  |  |
| P                                           | resione el botón para guardar los datos modificados<br><u>Actualizar</u> |  |  |  |  |  |

## b.

|                                                                                       |                        | CONTRASEÑA           |  |
|---------------------------------------------------------------------------------------|------------------------|----------------------|--|
| Puede cambiar su<br>contraseña las veces<br>que seg pecesario                         | *Contraseña actual:    | Contraseña actual    |  |
| recuerde que dicha<br>contraseña debe                                                 | *Contraseña nueva:     | Contraseña nueva     |  |
| tener un mínimo de 6<br>digitos y puede incluir<br>caracteres especiales<br>(*%\$#@^) | *Confirmar contraseña: | Confirmar contraseña |  |
|                                                                                       |                        | Finalizar cambio     |  |

5.1. En la pestaña "Mis ofertas", podrá crear ofertas laborales para publicar y ver un listado de las ofertas que ha publicado.

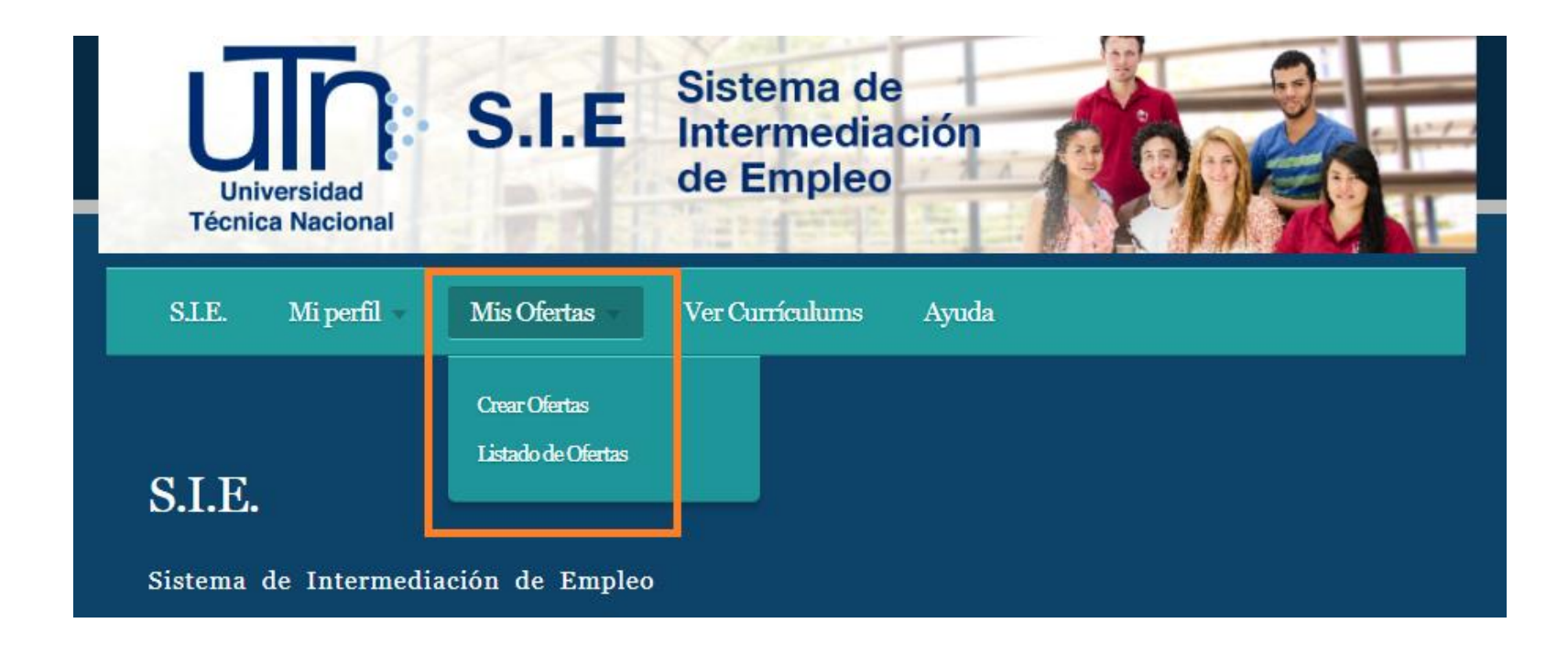

5.2. Para la creación de ofertas, seleccione "Crear Ofertas". Le aparecerá la información que debe completar para la publicación:

- I. Perfil general
- II. Datos académicos requeridos para el puesto
- III. Experiencia laboral
- IV. Persona a contactar
- V. Subir archivos adicionales (en caso de querer agregar más información)

Para finalizar, seleccione: "Guardar".

5.3. Para visualizar las ofertas publicadas, seleccione "Listado de Ofertas". Y a continuación le aparecerán todas las ofertas laborales publicadas (activas o desactivadas).

| S.I.E. | Mi perfil 🔻    | Mis Ofertas 👻 | Ver Currículums      | Ayuda |        |        |  |
|--------|----------------|---------------|----------------------|-------|--------|--------|--|
|        | O DE OFERTAS - |               |                      |       |        |        |  |
| Oferta | Carrera        | Ubicacion     | Fecha de publicación | l     | Estado | Acción |  |

## PASO 6. Visualizar información de estudiantes y graduados

6.1. Para ver la información de estudiantes, seleccione la pestaña "Ver Currículums". Inmediatamente le aparecerán los siguientes filtros para acceder a la población de interés:

- I. Carrera
- II. Provincia
- III. Según dominio de inglés
- IV. Otros

6.2. Al seleccionar el filtro de interés, se mostrarán los estudiantes registrados según la categoría. Para ver el CV de estos, seleccione "Ver" que se encuentra al final de la información del estudiante.

| Por Carrera:                       |
|------------------------------------|
| Administración Aduanera            |
|                                    |
| LISTADO DE ESTUDIANTES REGISTRADOS |

| Cédula | Nombre | Correo electrónico | Celular | Carrera        | Provincia | Acción |
|--------|--------|--------------------|---------|----------------|-----------|--------|
|        |        |                    |         | Administración | Alainala  | Mar    |
|        |        | ,                  |         | Aduanera       | Alajuela  | Ver    |

#### Asistencia al usuario

Para consultas o dudas, ingrese a la pestaña del Menú: "Ayuda", seguidamente seleccione: "Usuario Empresa", en donde puede encontrar información de su interés.

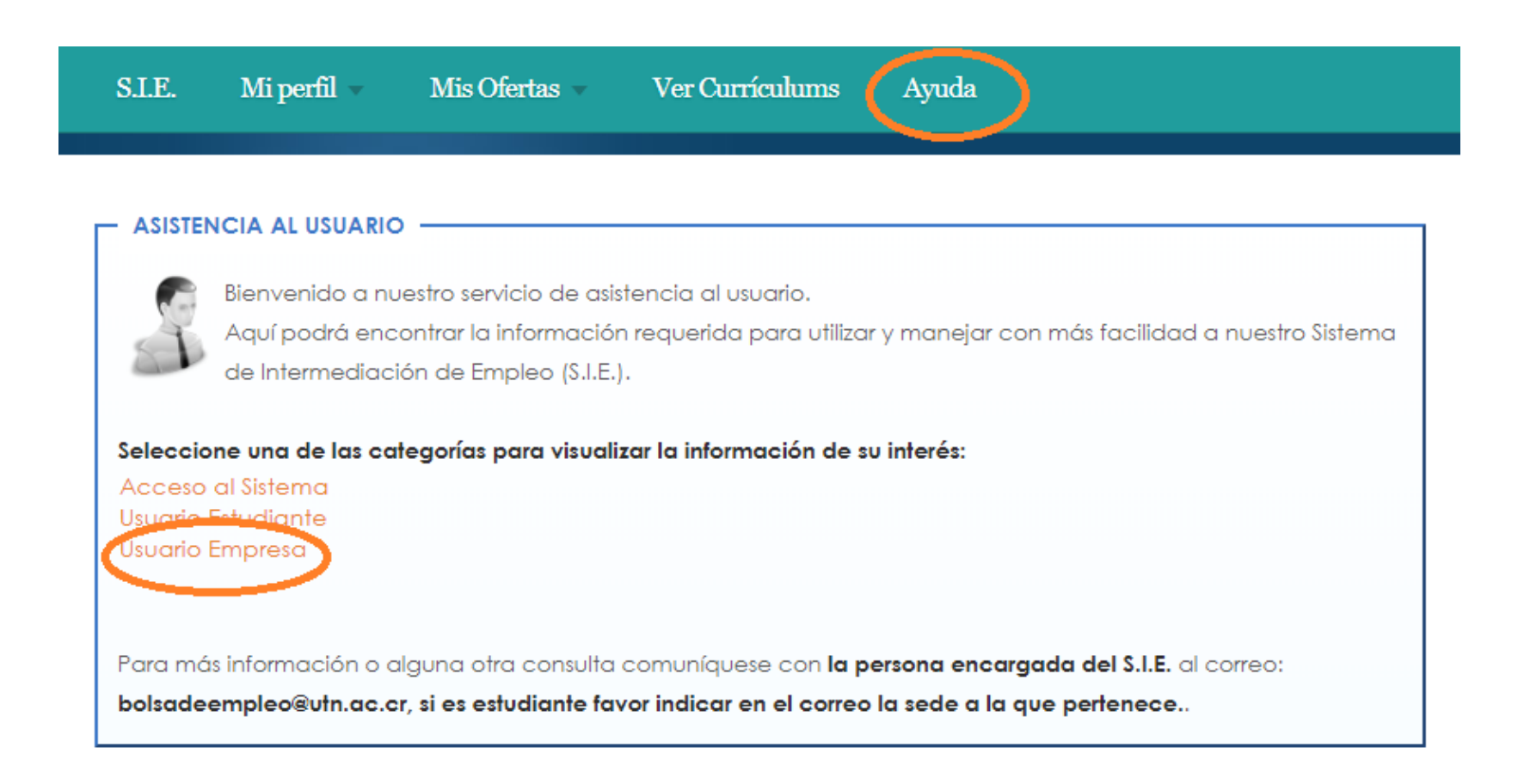

## Para más información o alguna otra consulta, comuníquese con la persona encargada del SIE al correo: bolsadeempleo@utn.ac.cr Sofía Quirós Arguedas

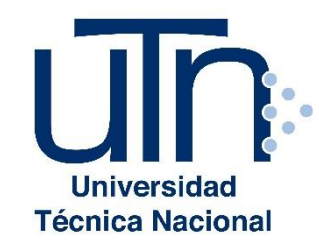